#### Formation RDC

#### Formation assistée par ordinateur

Les utilisateurs désirant y accéder doivent se rendre sur http://rdcsupport.biogenidec.com pour suivre la formation assistée par ordinateur.

Le site Internet RDC est un site public et <u>aucun</u> <u>identifiant</u> n'est nécessaire pour faire la formation assistée par ordinateur.

Biogen Idec n'enverra pas de notification électronique pour suivre la formation RDC c'est l'utilisateur qui décide s'il est nécessaire pour lui de suivre la formation.

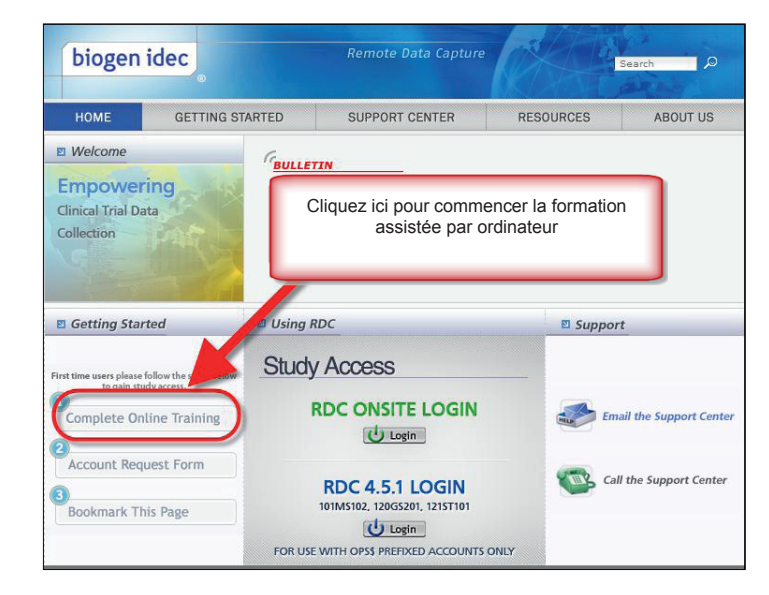

Lorsque que vous serez dans l'environnement de la formation vous sélectionnerez le rôle pour lequel vous voulez suivre une formation.

Les rôles et les responsabilités sont définis dans la section « Roles and Responsibilities » (Rôles et Responsabilités).

Tous les utilisateurs doivent suivre une formation adaptée au type d'accès dont ils ont besoin et agréée par Biogen Idec.

Si vous n'êtes pas sûr du rôle pour lequel vous devez suivre une formation, contactez votre CRA.

Remarque : Si vous êtes un chercheur et vous voulez saisir des données, vous devrez suivre aussi bien la formation de « Site User » (Utilisateur du site) mais aussi la formation PI.

| biogen      | idec                                               | Remote Data Capture                                            |                                         | Search D |
|-------------|----------------------------------------------------|----------------------------------------------------------------|-----------------------------------------|----------|
| HOME        | GETTING STARTED                                    | SUPPORT CENTER                                                 | RESOURCES                               | ABOUT US |
| Online Trai | ning:                                              |                                                                |                                         |          |
|             | Sélectionnez v                                     | otre rôle à partir des                                         | options dispor                          | hibles   |
|             | Site User C                                        | RA PI CDM                                                      | Read-Only                               | )        |
|             | Note: If you are unsure whic<br>please contact you | h OC RDC training you should<br>C CRA/Monitor or the study's P | complete for your st<br>roject Manager. | udy,     |

#### **Enregistrez votre formation**

Lorsque les utilisateurs arrivent à la fin de la formation assistée par ordinateur ils doivent enregistrer leur formation.

Tous les utilisateurs devront remplir le formulaire d'achèvement de la formation pour qu'il y ait une trace de la formation RDC.

Ce formulaire sera soumis à Biogen Idec pour confirmer que l'utilisateur a suivi la formation RDC. En outre, l'utilisateur doit imprimer et garder une copie de son dossier de formation.

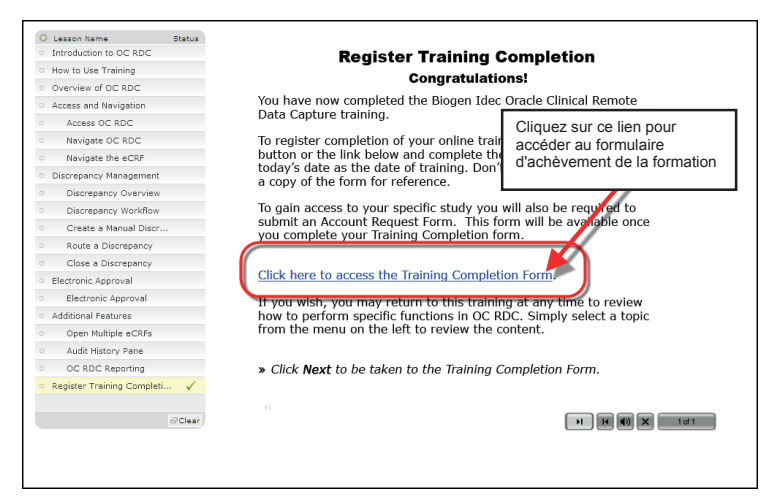

Au moment de remplir le formulaire les utilisateurs doivent s'assurer que leurs coordonnées sont exactes.

| SITE TRAINING CO                                                                                                    | MPLETION FORM                                                                                                    |
|----------------------------------------------------------------------------------------------------|----------------------------------------------------------------------------------------------------|
| Complete this form for processing. An electronic or pri<br>you for your records<br>Required Fields for submission *                                                                                                    | ntable version of this form will be provided to                                                                                                    |
| Date: 16 May 2011                                                                                                    |                                                                                                    |
| Contact Info:                                                                                                    |                                                                                                    |
| First/Given Name: *                                                                                                    | Joe                                                                                                    |
| Middle Name:                                                                                                    | L                                                                                                    |
| Last/Sur Name: *                                                                                                    | Smith                                                                                                    |
| Phone Number: *                                                                                                    | 617-555-1234                                                                                                    |
| Email Address:*                                                                                                    | JSmith@yoursite.com                                                                                                    |
| Day of Birth: *                                                                                                    | 10 💌                                                                                                    |
| Training Content:                                                                                                    |                                                                                                    |
| Introduction to OC RDC     Introduction to OC RDC     Move to Use this Training     Overview of the OC RDC Process     Overview of the OC RDC Process     Access OC RDC     Navigate the eCRF                                    | Data Entry Functions     Select Datam & CRF     Select Datam & Oran & CRF     Modify Daved Data     Audt History Pane     Mark (CRF as Blank     Conceptioner Yanagement     Disceptioner Yanagement     Disceptioner     Alter Saludate     Open Multiple SCFFs     Deleta an GCFF     Deleta an GCFF     Deleta an GCF |
| Training Completion Date: *                                                                                                    | 16 May 2011                                                                                                    |
| It is imperative that you keep a copy of this<br>Please choose your document<br>$\overrightarrow{R}$ Email $\overrightarrow{R}$<br>Sy submitting this form, I ack<br>of the material provided, and<br>completed OC RDC training. | orm as documentation of your training.<br>delivery method below.<br>Print<br>novledge my understanding<br>I confirm that I have                                                                                                    |
| Submi                                                                                                    | Submit                                                                                                    |

#### Demander l'accès à une étude RDC

Une fois la formation achevée et enregistrée, l'accès à une étude peut être demandé en soumettant le formulaire de Demande d'Accès.

Le formulaire de Demande d'Accès est disponible sur le site Internet d'Assistance RDC.

Remarque : Si vous avez déjà suivi la Formation RDC de Biogen Idec assistée par ordinateur pour une étude Biogen Idec différente, vous n'avez pas besoin de suivre la formation à nouveau.

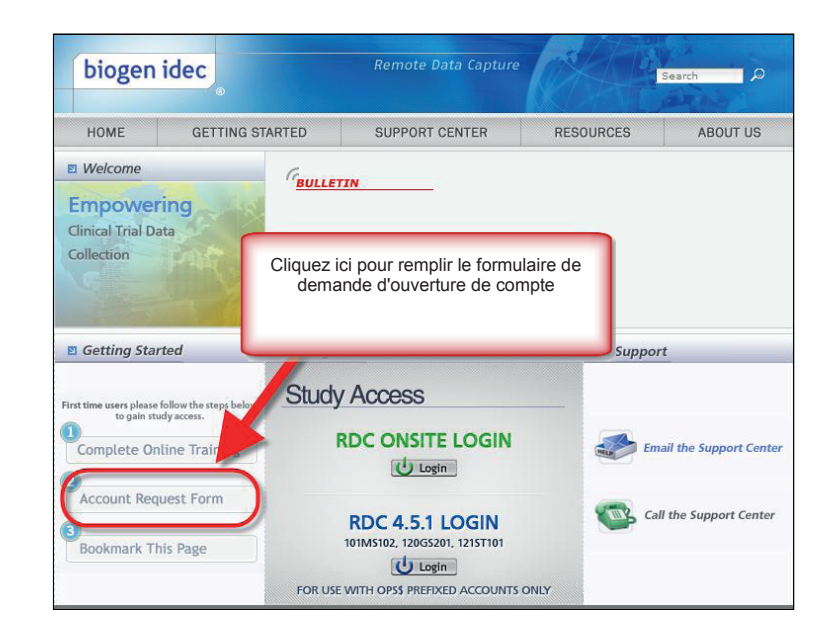

Les utilisateurs doivent mentionner l'étude (ou les études) pour la(les)quelle(s) ils ont besoin d'un accès et s'assurer que les informations sont exactes.

Les utilisateurs devront également donner leur premier mot de passe. Cela sera utilisé lors de la première connexion d'un utilisateur à RDC. Lorsqu'un utilisateur a déjà accès à une étude Biogen Idec en RDC, il peut saisir n'importe quelle valeur mais le mot de passe existant ne sera pas modifié.

| iogen Idec RDC Support - Oracle Cli                                                                                                    | nical Account Access Request Form                                                    |
|----------------------------------------------------------------------------------------------------|--------------------------------------------------------------------------------------|
| Date: 16 May 2011                                                                                                    |                                                                                      |
| Protocol Access Requested                                                                                                    |                                                                                      |
| Study Sponsor: *                                                                                                    | Biogen Idec                                                                          |
| Protocols: *<br>List each protocol for which you need access.<br>At least one protocol number is Required.                                                                                                    | 1. 2.<br>[100BI301 ]                                                                 |
| Contact Information:                                                                                                    |                                                                                      |
| First/Given Name: *                                                                                                    | Joe                                                                                  |
| Middle Name:                                                                                                    | L                                                                                    |
| Last/Sur Name: *                                                                                                    | Smith                                                                                |
| Country: *                                                                                                    | United States                                                                        |
| Phone Number: *                                                                                                    | 1 617-555-1234                                                                       |
| Email Address: *                                                                                                    | JSmith@yoursite.com                                                                  |
| Day of Birth: *                                                                                                    | 10 💌                                                                                 |
| Role:                                                                                                    |                                                                                      |
| Please select one of the following which best describes your role in this study? *                                                                                                    | C Investigator / Site Staff<br>© External Monitoring/CRA Staff<br>© Sponsor<br>© CDM |
| Initial Password:                                                                                                    |                                                                                      |
| Please enter an initial password 6 to 10 characters<br>long in the box to the right. You may only use<br>fingish alphaneters. Biogen fide will set<br>your initial RDC password to what you enter here.<br>When word i go in RDC for the dot in the fide<br>how word is a set of the set of the set of the<br>password composition practice suggests using a<br>sombination of numbers and letters. |                                                                                      |
|                                                                                                    |                                                                                      |

#### **Conseils relatifs au Compte RDC**

- Les utilisateurs qui saisissent des données doivent avoir des comptes au moment de la saisie des données du sujet
- · Les chercheurs qui valident les CRF doivent avoir des comptes avant de valider les CRF

→→ Meilleure pratique : Ouvrir des comptes avant la visite d'initiation du site ++

Lorsqu'ils auront réalisé toutes les étapes ci-dessus, les utilisateurs recevront un nom d'utilisateur pour leur étude, en général dans un délai de 5 jours ouvrables. Le mot de passe sera celui qui a été choisi lors de la soumission du Formulaire de demande d'ouverture de compte.

Il est très important que les formulaires de suivi de la formation et les demandes d'ouverture de compte contiennent des informations cohérentes aux informations déjà fournies à Biogen Idec par l'intermédiaire du contrôleur de votre site.

- Nom d'utilisateur
- Coordonnées de l'utilisateur
- Numéro du site
- Rôle de l'utilisateur

Si vous rencontrez un problème pendant la formation, contactez le Centre d'Assistance RDC.

REMARQUE : Si ces informations ne sont pas cohérentes - Biogen Idec ne sera pas en mesure de vérifier les demandes des utilisateurs !

- ➔ Retards dans la création de compte !
- → Délais d'accès de l'utilisateur au RDC !
- → Retards dans la saisie des données !
- → Retards dans la protection des données !

#### La formation pour les nouveaux utilisateurs RDC après avoir introduit le premier patient

Il n'est pas inhabituel pour les nouveaux utilisateurs de RDC d'avoir besoin d'accès après que le premier sujet ait intégré l'étude pour le site.

Lorsque cela se produit, il est important que le site avertisse le contrôleur du site (qui à son tour avertira Biogen Idec) que de nouveaux utilisateurs RDC vont se joindre à l'étude.

Tous les nouveaux utilisateurs doivent suivre une formation en ligne et soumettre un formulaire d'achèvement de la formation ainsi qu'un formulaire de demande d'ouverture de compte.

#### Supprimer un accès RDC

Lorsqu'un utilisateur RDC quitte l'étude, le site doit avertir immédiatement le Contrôleur du site pour que l'accès RDC soit supprimé pour cette étude.

Si ceci est temporaire, le contrôleur du site doit être informé et l'accès RDC est supprimé jusqu'au retour de l'utilisateur.

# Utiliser RDC

Accès à votre étude

Vous accèderez à votre étude par le site Internet d'Assistance RDC.

Lorsque vous vous connectez au RDC, il ne faut pas oublier les choses suivantes :

- Les mots de passe ne sont pas sensibles aux lettres majuscules ou minuscules mais doivent commencer par une lettre et comprendre des chiffres
- Votre mot de passe doit comprendre 6 à 10 caractères
- Vous serez invité à changer le mot de passe initiale lors de votre première connexion
- Les mots de passe expireront tous les 90 jours et ne pourront pas être réutilisés
- Votre compte sera bloqué après trois tentatives de connexion infructueuses causées par l'entrée d'un nom d'utilisateur ou d'un mot de passe erroné

Contacter le Centre d'Assistance RDC pour toute question technique ou relative à votre compte.

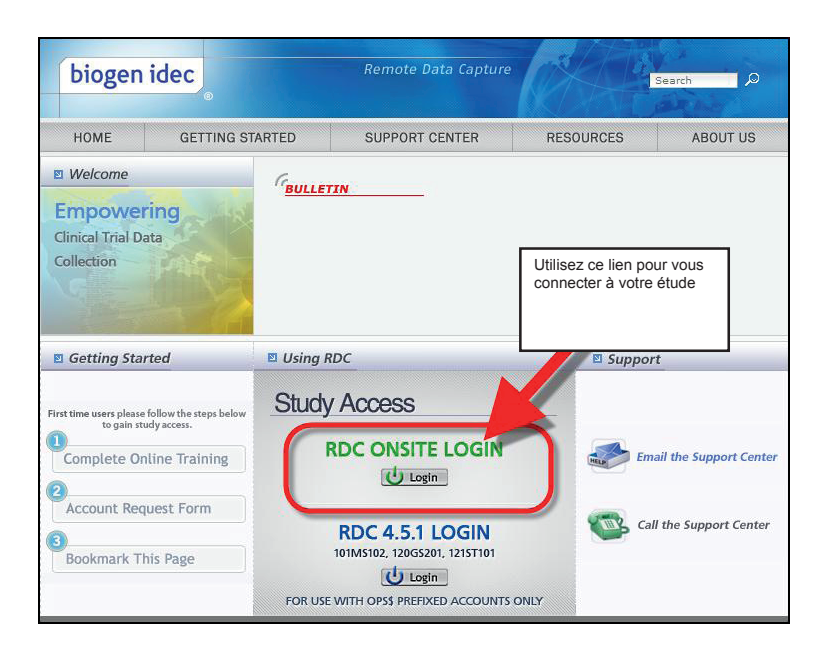

#### Sécurité du mot de passe

Les informations relatives à votre compte et votre accès doivent être réservés uniquement à votre utilisation.

Ne communiquez pas votre nom d'utilisateur ou votre mot de passe.

21 CFR Partie 11 – Signatures électroniques. Vos informations doivent également être sécurisées. N'affichez pas vos informations de connexion sur l'écran de l'ordinateur ou ne les laissez pas à des endroits où elles pourraient être vues.

#### Changer votre mot de passe :

Cliquez dans la case **Old Password** (ancien mot de passe) et saisissez l'ancien mot de passe Cliquez dans la case **New Password** (nouveau mot de passe) et saisissez le nouveau mot de passe Cliquez dans la case Confirm Password (confirmer le mot de passe) et saisissez une fois de plus le nouveau mot de passe

Cliquez sur **Apply** (Appliquer)

Lors de votre première connexion à l'application, vous devez taper le nom d'utilisateur et le mot de passe, que vous avez demandés après avoir rempli le formulaire d'ouverture de compte.

Vous avez également le choix de modifier manuellement votre mot de passe lorsque cela s'avère nécessaire.

| RACLE® RDC Onsite                                                            | 20                                                                                                | Logor Change Password Jeb                            |
|------------------------------------------------------------------------------|---------------------------------------------------------------------------------------------------|------------------------------------------------------|
|                                                                              | Logged in as Rd                                                                                   | Ic4 S/ SH                                            |
| New Casebooks Review Reports                                                 | -                                                                                                 | Site Summary                                         |
| Change Password  Change Password  Activ  Bay  Old Password  Cold Password    | Logged in as KOC4 Site(                                                                           | Cancel Apply Next 50 3                               |
| Adds * New Password<br>Rei/<br>Disc<br>Rev                                   |                                                                                                   |                                                      |
| CON<br>My S<br>Study<br>Study<br>About RDC 4 5 3<br>Study<br>About RDC 4 5 3 | Review Reports Logout Change Password                                                             | Copyright © 2000, 2007, Oracle. All rights reserved. |
|                                                                              | 01-106 05-Nov-2009 17:30:23                                                                       | DISCREPANCIES                                        |
|                                                                              | 01-107 28-0ct-2009 16:33:16 [<br>101-108 27-0ct-2009 17:30:17 [<br>101 109 05 Apr 2010 10:57:21 [ |                                                      |
|                                                                              | 101-110 03-Aug-2010 15:08:31                                                                      | DISCREPANCIES                                        |

#### Déconnexion de RDC

**Important :** Toujours utiliser l'option Logout (Déconnexion) de RDC.

<u>N'utiliser pas le bouton de fermeture du</u> <u>navigateur</u> parce que cela ferme uniquement la fenêtre de navigation mais ne vous déconnecte pas correctement de RDC.

Avant de vous déconnecter assurez-vous que vous avez sauvegardé votre travail et que vous avez fermé tous les CRF électroniques.

**REMARQUE** : RDC vous déconnecte automatiquement après **30 minutes** d'inactivité. Toute donnée non sauvegardée sera perdue.

Pour vous reconnecter au système, retournez à la page de connexion en utilisant le bouton Login (Connexion) sur le Site Internet RDC de Biogen Idec.

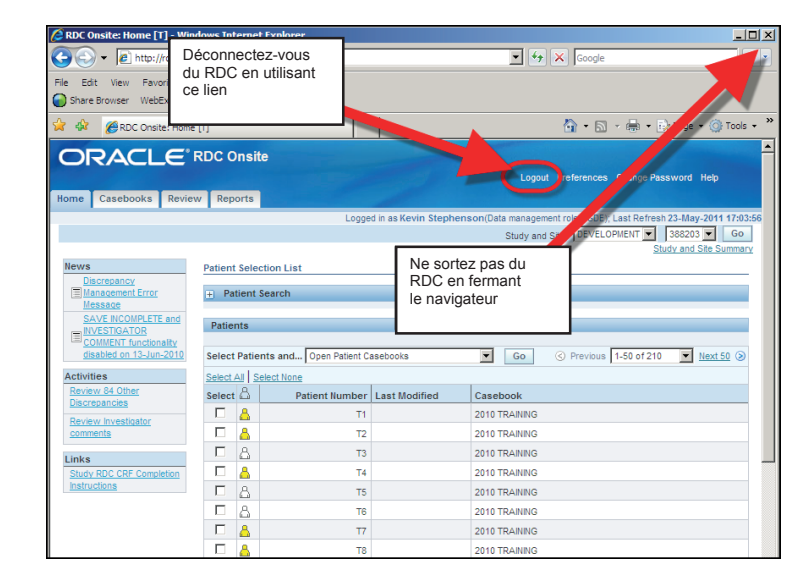

## Service d'Assistance RDC

| Le Centre d'assistance<br>RDC peut apporter<br>son aide dans les<br>cas suivants                 | <ul> <li>Difficulté à vous connecter au RDC</li> <li>Ré-initialisation du mot de passe de votre compte</li> <li>Problème de connexions au réseau</li> <li>Problème de performance du RDC</li> <li>Messages du RDC</li> </ul> |
|--------------------------------------------------------------------------------------------------|----------------------------------------------------------------------------------------------------|
| Signalez immédiatement<br>les problèmes relatifs<br>au RDC pour recevoir<br>de l'aide concernant | <ul> <li>Les besoins d'équipements</li> <li>Les problèmes techniques</li> <li>Les problèmes de saisie de données</li> </ul>                                                                                                  |
| Le Centre d'assistance<br>RDC aide uniquement<br>le RDC et non                                   | <ul> <li>Les IVRS</li> <li>Les portails cliniques</li> <li>Les études autres que celles de Biogen Idec</li> <li>Structure informatique des sites cliniques</li> </ul>                                                        |

#### Plusieurs problèmes dans le RDC sont en fait des questions liées à l'étude....

- Comment dois-je remplir un CRF dans le RDC ?
- Où puis-je trouver un CRF ?
- Dois-je nécessairement remplir un CRF ?
- Que se passe-t-il si un sujet interrompt le processus ?
- Dans ces cas, le CRA et l'équipe clinique sont les meilleurs points de contact !

## Si vous avez un doute...

Le Centre d'Assistance RDC peut toujours recevoir ces demandes mais lorsqu'il ne peut pas répondre à une question relative à une étude, ils s'assurera que la préoccupation sera transmise à l'équipe de l'étude pour une assistance supplémentaire.

#### Joindre le Centre d'Assistance RDC

Vous pouvez appeler le centre d'assistance ou leur envoyer un email. Les coordonnées sont disponibles sur le Site Internet d'Assistance RDC.

Les numéros de téléphone sont également disponibles Les numéros de téléphone du Centre d'Assistance RDC.

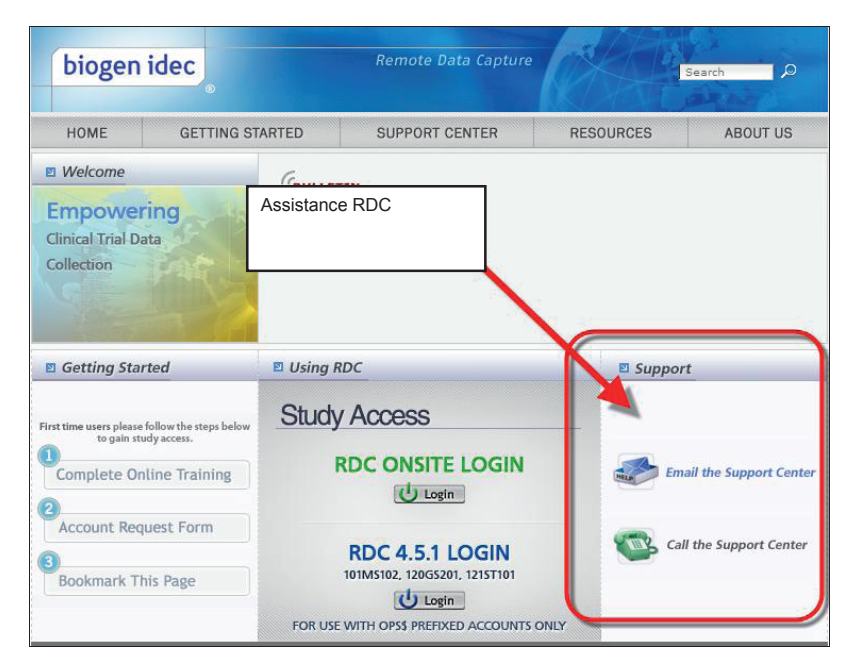

#### Les heures du Centre d'Assistance RDC

# Les heures du Centre d'Assistance RDC

- Dimanche 18h00, heure de la côte Est, à vendredi 21h00, heure de la côte Est.
- (Dimanche 23h00, temps universel, à Dimanche 2h00, temps universel).

# Messagerie vocale du centre d'assistance RDC

• Si vous ne parvenez pas à contacter le Centre d'assistance RDC, laissez un message sur la messagerie vocale du Centre d'assistance RDC afin que quelqu'un vous rappelle.

# Assistance par messagerie

• L'assistance par messagerie est également disponible.

#### Aide supplémentaire RDC

A part votre kit de démarrage, il y a plusieurs endroits où vous pouvez trouver de l'aide au sein de RDC.

# « Assistance » en ligne • Le manuel d'assistance en ligne est disponible dans le RDC Formation assistée par ordinateur • La formation assistée par ordinateur de RDC est toujours disponible en tant que référence et peut être révisée pour s'adapter à tout sujet à tout moment Instructions actuelles pour remplir un CRF Saisie et actualisation des données Gestion des anomalies Comprendre les couleurs et onglets Utilisation des rapports • Aider à ajouter des pages CRF • Comment rendre vierge et remplir des pages CRF Comment approuver ou contrôler les pages CRF

#### L'aide en ligne RDC

Une aide en ligne est disponible sur RDC en cliquant sur le lien Help (Aide)

| Rome Casebooks Review Reports              |                      |                         | Lognit Preferences Change Passwin                                                             | $\odot$ |
|--------------------------------------------|----------------------|-------------------------|-----------------------------------------------------------------------------------------------|---------|
|                                            |                      |                         | Logged in as Kevin Stephenson/Data management role, PSDE Last Brand<br>Study and Ste 10185327 | 064 CG  |
| Revs Pa                                    | tient Selection List |                         |                                                                                               |         |
| M SAVE INCOMPLETE and INVESTIGATOR COMMENT | Patient Search       |                         | Cliquez sur le lien Help (Aide)                                                               |         |
| Activities                                 |                      |                         |                                                                                               |         |
| Environ Investorior comments               | whents               |                         |                                                                                               |         |
| Links                                      | elect 🖒              | Patient Number Last Mod |                                                                                               |         |
| Study ADC CRF. Completion Instructions     | No data found        |                         |                                                                                               |         |

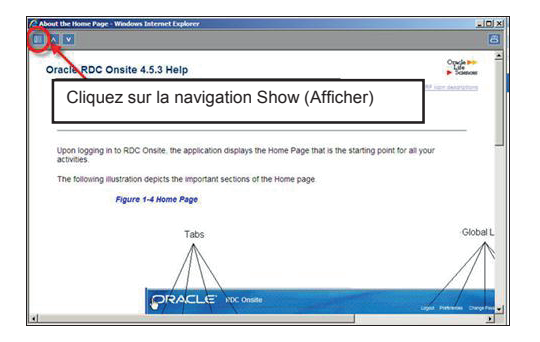

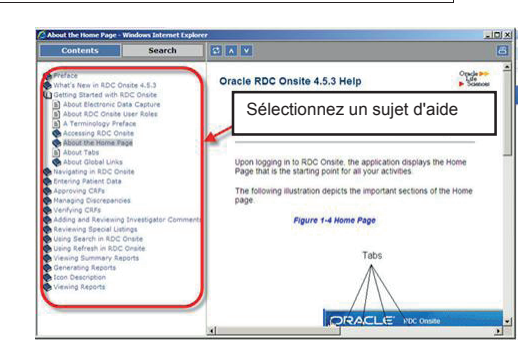

#### Les instructions pour remplir un CRF RDC

La version actuelle d'étude des Instructions pour remplir un CRF donné pour une étude RDC est disponible dans le RDC en cliquant sur le lien de l'onglet **Home** (Accueil) de l'étude.

Cela ouvrira un fichier PDF contenant les instructions pour remplir le CRF pour référence.

| News                                         | Cli<br>Contract Convent<br>Contract Convent<br>Contract Convent | quez sur le lien S<br>mpletion (Rempl<br>tude) | tudy RDC (<br>ir le CRF RI | CRF<br>DC de |
|----------------------------------------------|-----------------------------------------------------------------|------------------------------------------------|----------------------------|--------------|
| Activities<br>Review Investigator comments   |                                                                 | Pauenta                                        |                            |              |
| Links<br>Study RDC DRF Completion Instructor | 5                                                               | Select 🖧                                       |                            | Patier       |

#### Conformité au RDC

Le RDC de Biogen Idec doit être utilisé uniquement aux fins précisées par Biogen Idec

Les utilisateurs ne doivent pas partager les noms d'utilisateurs et/ou les mots de passe

Les utilisateurs doivent se déconnecter lorsqu'ils n'utilisent pas le système

Les utilisateurs doivent utiliser le RDC conformément au 21 CFR Partie 11 (Enregistrements électroniques ; signatures électroniques)

Les violations de cet accord entraîneront :

- La perte des privilèges RDC
  - Plan de correction